## 🦻 VPN между UTM-1 Edge и CP 4200 (site-to-site)

1. VPN можно устанавливать как по сертификату так и по ключу, ВНИМАНИЕ если ваш ёжик (UTM-1 Edge) подключается к интернету через серый (не прямой) ір то VPN вы сможете устанавливать только по сертификату!

2. Приступим (внешние ip edge 194.226.34.51 и 4200 194.226.34.1, внутренние подсети на ёжике 192.168.199.0 и на 4200 192.168.11.0):

## настройки 4200

- в Smart Dashboard 4200 добавляем ежа (ez\_4200\_1.jpg)

- задаём имя (edge199) и registration key (любые цифры - с VPN он никак не связан, да и в целом не понятно его назначение в сочетании с ёжиком), затем сохраняем (ez 4200 2.jpg)

- создаём комьюнити, куда будут входить оба устройства (более удобная форма создания VPN от CP, сохранилась и поддержка традиционного режима) (ez\_4200\_3.jpg) - задаём имя, если отмечена галка Accept All Encrypted Traffic то весь трафик внутри туннеле, для шлюзов с внутренним управление будет разрешён (ez\_4200\_4.jpg)

- добавляем центральный шлюз, наш 4200 (ez\_4200\_5.jpg)
- добавляем сателлиты наши ёжики (ez\_4200\_6.jpg)
- -задаём IKE и IPSec параметры (ez\_4200\_7.jpg)
- выбираем типы туннелей (ez\_4200\_8.jpg)
- решаем как будет бегать трафик, в данном случае, куда угодно (ez\_4200\_9.jpg)
- отключаем NAT для участников комьюнити (ez\_4200\_91.jpg)

(вкладки, которые пропустил - MEP, для настроек VPN при наличии более одного центрального шлюза или при работе в кластере, Excluded Services - протоколы, которые вы не считаете нужным шифровать, Shared Secret- при установлении VPN по ключу, свой для каждого сателлита, Wire Mode - режим, разрешающий отключать проверку трафика внутри установленных туннелей)

- создаём объект подсеть (ez\_4200\_92.jpg) в данном случае 192.168.199.x - идём в объект edge199, топология, выбираем созданную нами подсеть (ez\_4200\_93.jpg)

- IPSec VPN (добавляем комьюнити edge) и экспортируем сертификат Export p 12 (ez\_4200\_94.jpg)

- сохраняем изменения, инсталлируем политику и переходим к настройкам ёжика

## настройки ёжика

- инсталлируем выгруженный с 4200 сертификат (ez\_4200\_95.jpg)

- создаём VPN соединение site-to-site (ez\_4200\_96.jpg)

- задаём адрес 4200, напомню, для ёжика мы используем серый адрес, поэтому тот адрес, который мы указываем как внешний особого значения не имеет, главное чтобы ёж смог достучаться до 4200 (ez\_4200\_97.jpg)

- выбираем тип конфигурирования, в нашем случае, в ручную (ez\_4200\_98.jpg)
- задаём подсети, в нашем случае 192.168.11.0 (ez\_4200\_99.jpg)

 пропускаем следующий пункт, для конфигурирования резервного адреса подключения

- тип аутентификации сертификат (ez\_4200\_991.jpg)

- задаём методы IKE и IPSec (ez\_4200\_992.jpg)

- пробуем подключаться, вне зависимости от результатов, сохраняем соединение

## диагностика

- проверяем активные туннели (ez\_4200\_993.jpg)
- проверяем доступность адрес 192.168.11.22 компьютер из внутренней подсети 4200 (ez\_4200\_994.jpg)

- и в обратную сторону (ez\_4200\_995.jpg)

- запускаем SmartView Monitor смотрим на активные туннели (ez\_4200\_996.jpg)

- запускаем SmartView Tracker проверяем, что трафик шифруется (ez\_4200\_997.jpg)

- проверяем, что нас не обманывают (ez\_4200\_998.jpg)
- скрин до кучи (ez\_4200\_999.jpg)

Удачного дня, Амигос 🥯

http://nexthop.ru/wp-content/uploads/2012/08/vpn\_edge\_4200.zip http://nexthop.ru/wp-content/uploads/2012/08/vpn\_edge\_4200.pdf